## การประชาสัมพันธ์จดหมายข่าวบนหน้าเว็บไซต์ของโรงเรียน สามารถเข้าเยี่ยมชมได้โดยมีขั้นตอนดังนี้

## 1. เข้าเว็บไซต์ของโรงเรียน <u>www.watnangschool.ac.th</u>

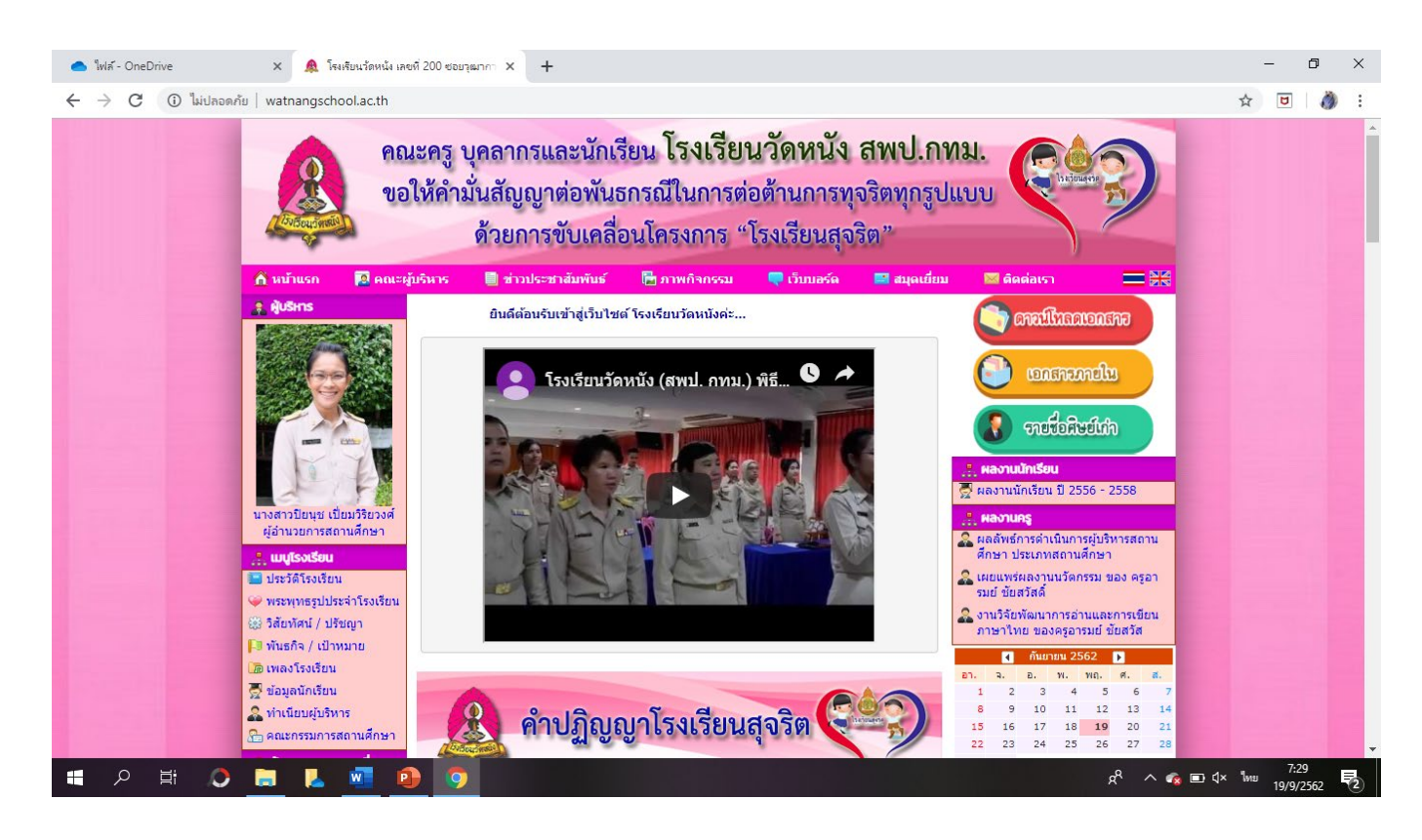

2. เลื่อนหน้าเว็บไปที่ด้านล่าง จนถึงเมนู "จดหมายข่าว ชาว ส.ว.น." จะปรากฏจดหมายข่าว ชาว ส.ว.น.
 6 ฉบับล่าสุดที่หน้าแรก

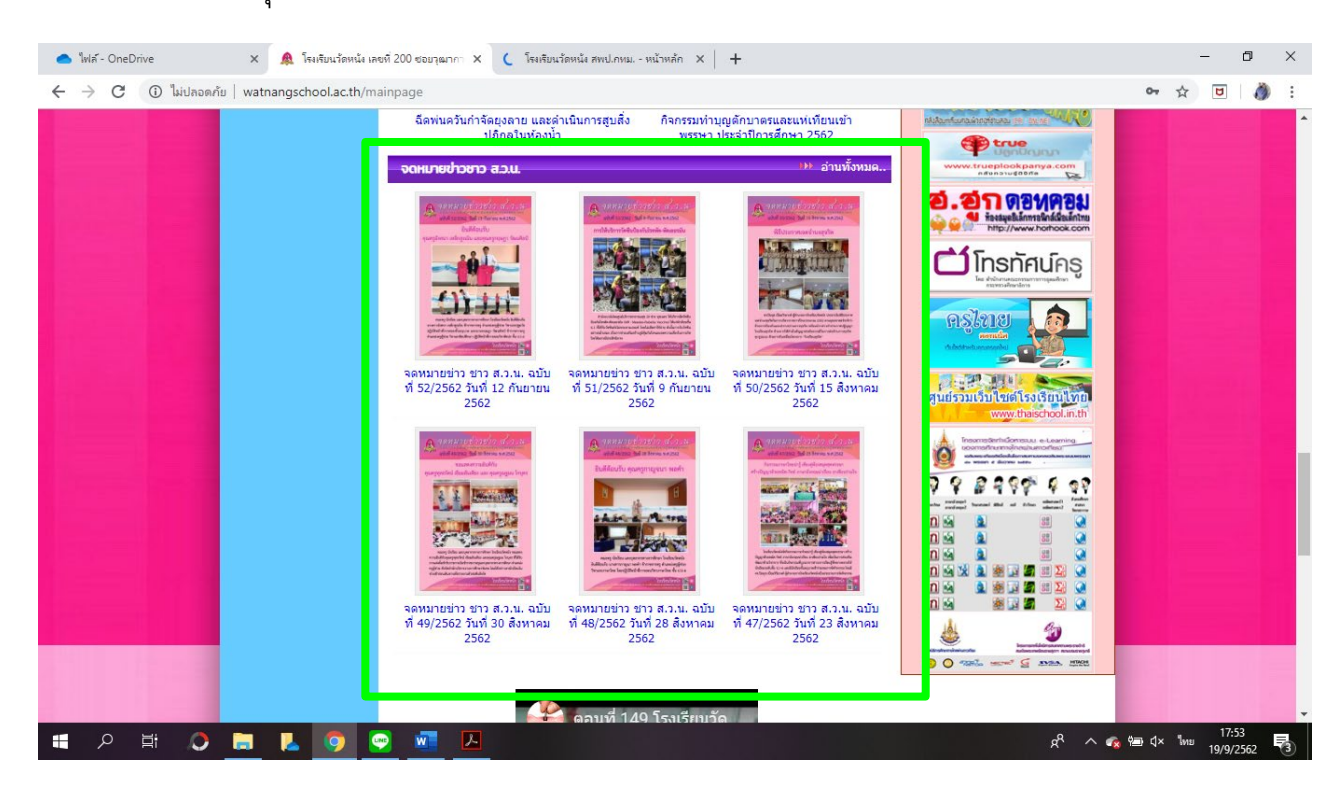

## 3. สามารถเลือก "อ่านทั้งหมด" เพื่ออ่านจดหมายข่าวฉบับก่อนหน้า จะปรากฏหน้าเว็บ ดังนี้

| 📥 ใฟล์ - OneDrive | × 🛕 โรง                                                                                                    | งเรียนวัดหนัง เลขที่ 200 ซอย              | ญณากา 🗙 📑 (30) โรงเรียนร่                                                                        | ัดหนัง สพป.กทม หน้าเ 🗙    | +                                  |              |             |                    |          | - 0                              | ×   |
|-------------------|----------------------------------------------------------------------------------------------------|-------------------------------------------|--------------------------------------------------------------------------------------------------|---------------------------|------------------------------------|--------------|-------------|--------------------|----------|----------------------------------|-----|
| ← → C 🛈 ไม่ปลอดภ่ | าัย   watnangscho                                                                                                    | ool.ac.th/news_4420_                      | 1                                                                                                |                           |                                    |              |             |                    | t,       | 7 🖸 🛛 🧳                          | ) E |
|                   | คณะครู บุคลากรและนักเรียน โรงเรียนวัดหนัง สพป.กทม.<br>ขอให้คำมั่นสัญญาต่อพันธกรณีในการต่อต้านการทุจริตทุกรูปแบบ<br>ด้วยการขับเคลื่อนโครงการ "โรงเรียนสุจริต"                                                                                                    |                                           |                                                                                                  |                           |                                    |              |             |                    |          |                                  |     |
|                   | 🏦 หน้าแรก                                                                                                    | 🔝 คณะผู้บริหาร                            | 📃 ข่าวประชาสัมพันธ์                                                                              | 🔚 ภาพกิจกรรม              | 🗬 ເວັ້ນນອຣ໌ທ                       | 🔛 สมุดเยี่ยม | 🖾 ดิดต่อเรา |                    |          |                                  |     |
|                   | ผู้บริหาร<br>สินธิสารสุดรูลเลือง<br>เป็นเรือง<br>เป็นเรือง<br>เป็น<br>เป็น<br>เป็น<br>เป็น<br>เป็น<br>เป็น<br>เป็นเรือง<br>เป็น<br>เป็น<br>เป็น<br>เป็น<br>เป็น<br>เป็น<br>เป็น<br>เป็น                                                                                                    |                                           | จดหมายข่าวชาว ส.ว.น.                                                                             |                           |                                    |              |             |                    |          |                                  |     |
|                   | 11-52 E 14-52 E 14-52 |                                           | ๑ จดหมายข่าว ขาว ส.ว.น. ฉบับที่ 52/2562 วันที่ 12 กันยายน 2562 (อ่าน 13) 13 ก.ย. 62              |                           |                                    |              |             |                    |          |                                  |     |
|                   |                                                                                                    |                                           | ) จดหมายข่าว ชาว ส.ว.น. ฉบับ                                                                     | ที่ 51/2562 วันที่ 9 กันย | ายน 2562 (อ่าน 16)                 |              |             | 10 ก.ย. 62         |          |                                  |     |
|                   |                                                                                                    | -                                         | ) จดหมายข่าว ชาว ส.ว.น. ฉบับ                                                                     | ที่ 50/2562 วันที่ 15 สิง | หาคม 2562 (อ่าน 19)                |              |             | 09 ก.ย. 62         |          |                                  |     |
|                   |                                                                                                    | -0                                        | ) จดหมายข่าว ชาว ส.ว.น. ฉบับ                                                                     | ที่ 49/2562 วันที่ 30 สิง | หาคม 2562 (อ่าน 31)                |              |             | 30 ส.ค. 62         |          |                                  |     |
|                   |                                                                                                    |                                           | ) จดหมายข่าว ชาว ส.ว.น. ฉบับ                                                                     | ที่ 48/2562 วันที่ 28 สิง | <mark>หาคม 2562</mark> (อ่าน 30)   |              |             | 30 ส.ค. 62         |          |                                  |     |
|                   |                                                                                                    |                                           | <b>จดหมายข่าว ชาว ส.ว.น. ฉบับที่ 47/2562 วันที่ 23 สิงหาคม 2562</b> (อ่าน 30) 30 ส.ค. 62         |                           |                                    |              |             |                    |          |                                  |     |
|                   |                                                                                                    | เปี่ยมวิริยวงศ์ "                         | ) จดหมายข่าว ชาว ส.ว.น. ฉบับ                                                                     | ที่ 46/2562 วันที่ 9 สิงห | <b>าคม 2562 (</b> อ่าน 23)         |              |             | 30 ส.ค. 62         |          |                                  |     |
|                   |                                                                                                    | สถานศกษา                                  | ) จดหมายข่าว ชาว ส.ว.น. ฉบับ                                                                     | ที่ 45/2562 วันที่ 9 สิงห | <b>าคม 2562 (</b> อ่าน 22)         |              |             | 30 ส.ค. 62         |          |                                  |     |
|                   | 🔜 ประวัติโรงเรียน                                                                                                    | ۵.<br>۱                                   | <mark>⊩© จดหมายข่าว ชาว ส.ว.น. ฉบับที่ 44/2562 วันที่ 8 สิงหาคม 2562</mark> (อ่าน 33) 08 ส.ค. 62 |                           |                                    |              |             |                    |          |                                  |     |
|                   | <ul> <li>มะเทศเจรเมยา</li> <li>พระพุทธรูปประจำ</li> <li>วิสัยทัศน์ / ปรีชญ</li> <li>พินธกิจ / เป้าหม</li> <li>เพลงโรงเรียน</li> <li>ข้อมูลนักเรียน</li> <li>ท่าเนียนผู้บริหาร</li> <li>คณะกรรมการสอง</li> </ul>                                                                                                    | *<br>ะจำโรงเรียน                          | ) จดหมายข่าว ชาว ส.ว.น. ฉบับ                                                                     | ที่ 43/2562 วันที่ 6 สิงห | <b>าคม 2562 (</b> อ่าน 35)         |              |             | 08 ส.ค. 62         |          |                                  |     |
|                   |                                                                                                    | ัชญา <sup>เ.</sup> ต                      | ) จดหมายข่าว ชาว ส.ว.น. ฉบับ                                                                     | ที่ 42/2562 วันที่ 1 สิงห | <b>าคม 2562 (</b> อ่าน 36)         |              |             | 08 ส.ค. 62         |          |                                  |     |
|                   |                                                                                                    | หมาย 👓                                    | ) จดหมายข่าว ชาว ส.ว.น. ฉบับ                                                                     | ที่ 41/2562 วันที่ 26 กร  | า <mark>ฏาคม 2562</mark> (อ่าน 34) | )            |             | 08 ส.ค. 62         |          |                                  |     |
|                   |                                                                                                    | เ เ. เ.<br>เ เ.,<br>หาร เ.,<br>เสถานศึกษา | 3 จดหมายข่าว ชาว ส.ว.น. ฉบับที่ 40/2562 วันที่ 25 กรกฎาคม 2562 (อ่าน 35) 08 ส.ค. 62              |                           |                                    |              |             |                    |          |                                  |     |
|                   |                                                                                                    |                                           | <b>จดหมายข่าว ชาว ส.ว.น. ฉบับที่ 39/2562 วันที่ 25 กรกฎาคม 2562</b> (อ่าน 34) 08 ส.ค. 62         |                           |                                    |              |             | 08 ส.ค. 62         |          |                                  |     |
|                   |                                                                                                    |                                           | ) จดหมายข่าว ชาว ส.ว.น. ฉบับที่ 38/2562 วันที่ 21 กรกฎาคม 2562 (อ่าน 42) 22 ก.ค. 62              |                           |                                    |              |             | 22 ก.ค. 62         |          |                                  |     |
|                   |                                                                                                    |                                           | ) จดหมายข่าว ชาว ส.ว.น. ฉบับ                                                                     | ที่ 37/2562 วันที่ 19 กร  | า <mark>ฎาคม 2562</mark> (อ่าน 41) |              |             | 22 ก.ค. 62         |          |                                  | •   |
| 🗧 🔎 🗄 🜔           | 📮 👗                                                                                                    | 🧿 💌 🗹                                     | L                                                                                                |                           |                                    |              |             | x <sup>R</sup> ^ @ | 9⊒ ()× % | 17:58<br><sup>กย</sup> 19/9/2562 | 3   |